## 纺织科技创新中心会议室预约使用说明书

## 一、电脑端使用

1、浏览器内输入网址: <u>https://subeservice.dhu.edu.cn/</u>,通过学校信息门户统一身份认证账号密码登录。

| 東 幸 大 号<br>DONGHUA UNIVERSITY                                              | ∅ 统一身份认证 登录期期    |
|----------------------------------------------------------------------------|------------------|
|                                                                            | <b>账号登录</b> 扫码登录 |
| 我们一起建设更美好的世界!                                                              | ▲ 用户名            |
| CALLER D. CO. CO. CO. CO. CO. CO. CO. CO. CO. CO                           | 用户名              |
| STATES OF STREET, STATES                                                   | ▲ 老码 忘记密码?       |
|                                                                            | <b>密码</b>        |
| Copyright@2018<br>松江校区:上海市松江区人民北路2999号 201620<br>延安播校区:上海市起安西路1882号 200051 | <b>登</b> 录       |
|                                                                            |                  |

2、进入系统后,点击**"服务大厅"**,选择"纺织科创中心会议室预约",点击右边**"立即申请"**。

| ●<br>●<br>●<br>●<br>●<br>●<br>●<br>●<br>●<br>●<br>●<br>●<br>●<br>●<br>●<br>●<br>●<br>●<br>● |              |                  |          |      | 学校官网   通知      | 11消息   茶咲峰 > し退出                                              |
|---------------------------------------------------------------------------------------------|--------------|------------------|----------|------|----------------|---------------------------------------------------------------|
| 门户首页 服务大厅                                                                                   | ■ 预约大厅       | 我的申请             | 我的任务     | 效能监督 | 数据中心           | 用户中心                                                          |
| 网上办事大厅                                                                                      |              |                  | -        | 热门服务 | 我的待办 我         | 的申请 最近办理                                                      |
| 就授服务: demo 纺织科仓                                                                             | 则中心会议室预约 dem | o3 oʻmo报表        |          |      | 智无热(1应用,<br>应用 | 新住全部应用<br>19中心                                                |
| 服务部门<br>全部 信息化加2                                                                            | 服务角色         | 政务分类<br>所中心 / 纺织 | 科技创新中心   |      |                |                                                               |
| 服务事项<br>病选   最杰   最新   4                                                                    | 最近使用         |                  |          |      |                | <ul> <li>          在线の理         <ul> <li></li></ul></li></ul> |
| 服务事项名称                                                                                      |              |                  | 服务部门     |      | 访问人次           | 操作                                                            |
| 纺织科创中心会议室预约                                                                                 |              |                  | 纺织科技创新中心 |      | 22             | 立即申请                                                          |
| 纺织科技创新中心夜间/非工作日                                                                             | 安验室申请备案流程    |                  | 纺织科技创新中心 |      | 26             | の事指南 立即申请                                                     |
| 纺织科创中心实验室指导老师申                                                                              | 报            |                  | 纺织科技创新中心 |      | 16             | 办事指南<br>立即申请                                                  |
| 纺织科技创新中心实验室安全临                                                                              | 时准入申请备案流程    |                  | 纺织科技创新中心 |      | 14             | 办事指南<br>立即申请                                                  |
| 纺织科技创新中心实验室安全常                                                                              | 規准入申请及审批流程   |                  | 纺织科技创新中心 |      | 26             | 办事指南<br>立即申请                                                  |

3、进入预约界面后,在选择资源处选择需要预约的会议室,然后选择需要预约 的时段,点击"**开始预约"**。(显示约满代表该时段已被其他人员预约)

| *           |              |        |              |        |            |            |                        |                | -                   |
|-------------|--------------|--------|--------------|--------|------------|------------|------------------------|----------------|---------------------|
| 服务部门:       | 不限           |        |              |        |            |            |                        |                |                     |
| 面向人群:       | 不限 素         | 如此工    | 研究生          |        |            |            |                        |                |                     |
| 校区:         | 不限 机         | 公正校区   | 延安路校区        |        |            |            |                        |                |                     |
| 硬件设施:       | 全部           |        |              |        |            |            |                        |                |                     |
| 可容纳人数:      | 全部 0         | ~6 7~  | 15 16        | ~30 3  | 1及以上       |            |                        |                |                     |
|             |              |        |              |        | 展开说印       | 明          |                        |                |                     |
| 最热          | 最新           | 推荐     |              | 預約日期:  | 2023-06-12 |            | 103年安康 ~               |                | ■ 需要收费              |
| 2023-08-1   | 2 . 2023-08- | 18     | 上一周          | 当前周    | 下一周        | 4          | 料创楼307会议室<br>科创楼303会议室 | 科创楼307会议室      |                     |
|             | 06月12号       | 06月13号 | 06月14号<br>岡三 | 06月15号 | 06月16号     | 06月11号     | 科创楼301会议室              |                | -                   |
| 08:00-09:00 | 过期 (0)       | 可预約    | ন্যস্যাগ্র   | 可预約    | 可预约        | 可预约        | 可预约                    |                |                     |
| 09:00-10:00 | 过期 (0)       | 可预约    | 可预验          | 可预约    | 可预约        | 可预能的       | 可预约                    | 30人<br>可容纳人数30 | <b>25人</b><br>已成功预约 |
| 10:00-11:00 | 可预约          | 可预约    | 可预约          | 可预约    | 可预验        | 可预验        | 可预约                    | 校区             | 松江校区                |
| 11:00-12:00 | 可预验          | 可预約    | লারার্জার    | 可预约    | 可预约        | 可预约        | 可预约                    | 楼栋<br>详细地址     | 料创楼<br>松江校区科创楼307   |
| 12:00-13:00 | 可预约          | 可预约    | 可预给          | 可预约    | 可预约        | 可预能的       | 可预始                    | 负责部门           | 无                   |
| 13:00-14:00 | 可预约          | 可预约    | 可预能的         | 可预能的   | 可预能的       | 可预能的       | 可预约                    | 7              | 刊始预约                |
| 14:00-15:00 | 可预约          | 可预约    | ল্যস্কাণ্য   | 可预试    | 可预试        | ন্যস্কাণ্য | 可预约                    |                |                     |
|             |              |        |              |        |            |            |                        |                |                     |

4、确定预约后跳转到申请界面,申请人完善申请表格中必填内容,然后点击"**正 式提交"**完成预约申请。

| ● 東季大   | <b>F</b><br>RISTIY |      |           |   |          | 学           | 交官网   通知                                  | 消息        | 张晓峰、     | ●退出        |
|---------|--------------------|------|-----------|---|----------|-------------|-------------------------------------------|-----------|----------|------------|
| 门户首页    | 服务大厅               | 我的申请 | 我的任务      | Ż | 牧能监督 数据中 | ₽心          | 用户中心                                      | 2         |          | . <u> </u> |
| 纺织科创中心的 | 会议室预约              |      |           |   | 查看办事指    | 南           | 流程图 載                                     | 入草稿       | 保存草稿     | 正式提交       |
| 目 会议室预约 | 表单                 |      |           |   |          |             |                                           | 0         | 清注意,此事项需 | 要填写1个表单    |
|         | 申请人如               | İ名   | 张晓峰       |   | 申请人学工号   | 101         | 65579                                     |           |          |            |
|         | 预约会)               | 义室   | 科创楼307会议室 |   | 预约时间     | 202<br>10:0 | 3-06-17 09:00-10:0<br>00-11:00,11:00-12:0 | 00,<br>00 |          |            |
|         | 使用較小               | ΰ    | 请输入内容     | * | 会议内容     | 请输          | 认内容                                       | *         |          |            |
|         | 8                  |      |           |   |          |             |                                           |           |          |            |
|         |                    |      |           |   |          |             |                                           |           |          |            |
|         |                    |      |           |   |          |             |                                           |           |          |            |

5、申请人提交申请审批结束后,企业微信会发送消息提醒,告知审批结果。

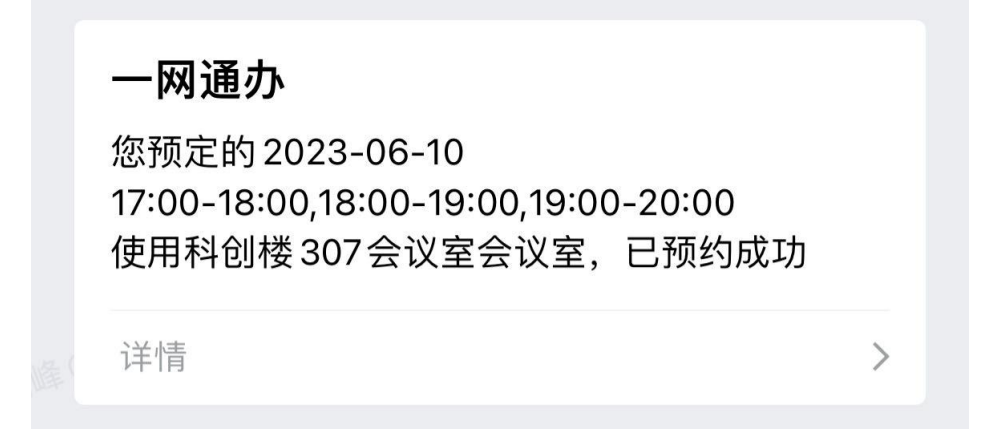

## 二、手机端使用

1、使用微信扫描下方二维码登录系统。(温馨提示:手机需连校园网或登录 VPN)

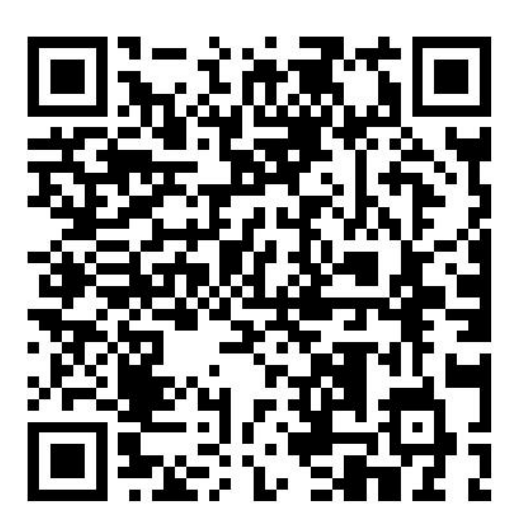

会议室预约

2、选择需要使用的会议室点击"预约",进入预约界面后,在上方选择需要使用的日期,再选择需要使用的时间段,然后点击"确定预约"。

| ×                | 予         | <b>〕约大</b> | 厅         |           |            | •••         |
|------------------|-----------|------------|-----------|-----------|------------|-------------|
| 周日 周一<br>6.4 6.5 | 周二<br>6.6 | 周三<br>6.7  | 周四<br>6.8 | 周五<br>6.9 | 周六<br>6.10 | 日<br>期<br>♥ |
| N                | 科创格       | 북307会·     | 议室        | 202       | 23–06-     | -05         |
| 可容纳30 人          | 预约 24     | 次          |           |           | <b>6</b> F | 页约          |
| in t             | 科创格       | \$303会     | 议室        |           |            |             |
|                  |           |            |           | 202       | 23-06-     | -05         |
| 可容纳10 人          | 预约 3 次    |            |           |           | đ          | 贝约          |
| Ň                | 科创格       | \$301会i    | 议室        | 202       | 23–06-     | -02         |
| 可容纳8 人           | 预约 0 次    |            |           | ٢         | <b>1</b>   | 页约          |
| - 1              |           | 返回         |           |           |            |             |

3、按要求完成申请表中的信息,点击"**正式提交"**即完成预约申请。申请审批 结束后,企业微信会发送消息提醒,告知审批结果。

| ×         | 纺织科创中心会议室预约                        | ••• |  |  |  |  |  |  |  |
|-----------|------------------------------------|-----|--|--|--|--|--|--|--|
| 申请表单      | 办事流程                               |     |  |  |  |  |  |  |  |
| E 会议室预    | 约表单                                |     |  |  |  |  |  |  |  |
| 预约会议室     | 预约会议室                              |     |  |  |  |  |  |  |  |
| 科创楼307会   | 科创楼307会议室                          |     |  |  |  |  |  |  |  |
| 预约时间      | 预约时间                               |     |  |  |  |  |  |  |  |
| 2023–06–1 | 2023-06-10 15:00-16:00,17:00-18:00 |     |  |  |  |  |  |  |  |
| 申请人姓名     |                                    |     |  |  |  |  |  |  |  |
| 张晓峰       |                                    |     |  |  |  |  |  |  |  |
| 申请人学工号    | 2                                  |     |  |  |  |  |  |  |  |
| 10165579  |                                    |     |  |  |  |  |  |  |  |
| 会议内容 *    |                                    |     |  |  |  |  |  |  |  |
| 更多        | 正式提交                               | 草稿  |  |  |  |  |  |  |  |